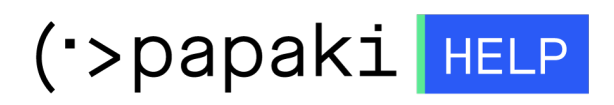

**Γνωσιακή βάση > Managed WordPress Υπηρεσίες > WooCommerce eShop >** Πώς μπορώ να διαχειριστώ τις ζώνες αποστολής στο eshop μου;

## Πώς μπορώ να διαχειριστώ τις ζώνες αποστολής στο eshop μου;

- 2022-10-13 - WooCommerce eShop

Για να διαχειριστείτε τις ζώνες αποστολής των προϊόντων του καταστήματος σας αλλά και για να επιλέξετε τρόπο αποστολής, συνδεθείτε στο διαχειριστικό περιβάλλον του **WooCommerce** σας και από τις **Ρυθμίσεις** επιλέξτε την καρτέλα **Αποστολή** και **Ζώνες αποστολών.** Μπορείτε να προσθέσετε, αφαιρέσετε ή τροποποιήσετε αυτές τις ζώνες.

| 🙏 Avada<br>Ο Jetpack<br>🖈 Άρθρα             | Γενικ<br>Ζώνες α                                                                                                    | κά Προϊόντα Αποστολή Πληρωμές Απ<br>αποστολής Επιλογές Αποστολής   Κατηγορίες αποστολής | τόρρητο & Λογαριασμοί | Emails      | Ενσωμάτωση                | Για προχωρημένους              |
|---------------------------------------------|----------------------------------------------------------------------------------------------------|-----------------------------------------------------------------------------------------|-----------------------|-------------|---------------------------|--------------------------------|
| 9η Πολυμέσα<br>Ε Σελίδες Ε Συάλια           | Δωτές αποστολής είναι μια γεωγραφική περιοχή όπου προσφέρεται ένα συγκεκριμένο σύνολο μεθόδων αποστολής. Το WooCommerce θα ταιριάξει έναν πελάτη<br>αυτή τη ζώνη. |                                                                                         |                       |             |                           |                                |
| <ul> <li>Portfolio</li> <li>Froc</li> </ul> | 0                                                                                                    | Όνομα Ζώνης                                                                             | Περιοχή(ές)           |             |                           |                                |
| 🖈 FAQS                                      | =                                                                                                    | Ελλάδα                                                                                  | Ελλάδα                |             |                           |                                |
| WooCommerce                                 | 3                                                                                                    | Τοποθεσίες που δεν καλύπτονται από τις άλλες σας ί                                      | ζώνες Αυτή η ζώνη ι   | χρησιμοποιε | ίται <b>προαιρετικά</b> γ | α περιοχές που δε συμπεριλαμβα |
| Παραγγελίες<br>Πελάτες<br>Αναφορές          |                                                                                                    |                                                                                         |                       |             |                           |                                |
| <b>Ρυθμίσεις</b><br>Κατάσταση<br>Επεκτάσεις |                                                                                                    |                                                                                         |                       |             |                           |                                |

ΣΗΜΕΙΩΣΗ : Με μεταφορά και απόθεση, μπορείτε να αλλάξετε τη σειρά που θα εμφανίζονται οι ζώνες αποστολής στον πελάτη σας.

## Προσθήκη ζώνης αποστολής

1. Επιλέξτε Προσθήκη ζώνης αποστολής

|                                                             | Γενικ                                                                                                    | ά Προϊόντα  | Αποστολή | Πληρωμές | Απόρρητο & Λογαριασμοί |  |
|-------------------------------------------------------------|----------------------------------------------------------------------------------------------------|-------------|----------|----------|------------------------|--|
| Ζώνες αποστολής   Επιλογές Αποστολής   Κατηγορίες αποστολής |                                                                                                    |             |          |          |                        |  |
| Ζώνες αποστολής Προσθήκη ζώνης αποστολής                    |                                                                                                    |             |          |          |                        |  |
|                                                             | Μια ζώνη αποστολής είναι μια γεωγραφική περιοχή όπου προσφέρεται ένα συγκεκριμένο σύνολ<br>αυτή τη ζώνη. |             |          |          |                        |  |
|                                                             | Ø                                                                                                    | Όνομα Ζώνης |          |          | Περιοχή(ές)            |  |
|                                                             | =                                                                                                    | Ελλάδα      |          |          | Ελλάδα                 |  |

2. Συμπληρώστε τα στοιχεία στα κενά πεδία και επιλέξτε Αποθήκευση αλλαγών

| <u>Ζώνες αποστολής</u> > Ζώνη |   |                                                                                                    |  |  |
|-------------------------------|---|----------------------------------------------------------------------------------------------------|--|--|
| Όνομα Ζώνης                   | 0 | Όνομα Ζώνης                                                                                          |  |  |
| Περιοχές ζώνης                | 0 | Επιλέξτε περιοχές εντός της ζώνης<br><u>Περιορισμός σε συγκεκριμένους ΖΙΡ/ταχυδρομικούς κωδικούς</u> |  |  |
| Τρόποι Αποστολής              | 0 | Τίτλος                                                                                               |  |  |
|                               |   | Μπορείτε να προσθέσετε πολλαπλές μεθόδους αποστολ                                                    |  |  |
|                               |   | Προσθήκη μεθόδου αποστολής                                                                           |  |  |
| Αποθήκευση αλλαγών            |   |                                                                                                    |  |  |

## Επεξεργασία ζώνης αποστολής

1. Περάστε το ποντίκι σας επάνω από την περιοχή (mouseover) και επιλέξτε Επεξεργασία Ζώνες αποστολής | Επιλογές Αποστολής | Κατηγορίες αποστολής

## Ζώνες αποστολής Προσθήκη ζώνης αποστολής

Μια ζώνη αποστολής είναι μια γεωγραφική περιοχή όπου προσφέρεται ένα συγκεκριμένο σύνολο μεθόδ αυτή τη ζώνη.

| Ø | Όνομα Ζώνης                                            | Περιοχή(ές)          |
|---|--------------------------------------------------------|----------------------|
| = | Ελλάδα<br>Επεξεργασία   Διαγραφή                       | Ελλάδα               |
| 9 | Τοποθεσίες που δεν καλύπτονται από τις άλλες σας ζώνες | Αυτή η ζώνη χρησιμοι |
|   |                                                        |                      |

2. Μόλις ολοκληρώσετε τις αλλαγές στις επιθυμητές, επιλέξτε **Αποθήκευση** αλλαγών

| Όνομα Ζώνης        | 0 | Ελλάδα                                                               |                |
|--------------------|---|----------------------------------------------------------------------|----------------|
| Περιοχές ζώνης     | • | × Ελλάδα<br>Γεριορισμός σε συγκεκριμένους ΖΙΡ/ταχυδρομικούς κωδικούς |                |
| Τρόποι Αποστολής   | Ø | Τίτλος                                                               | Ενεργοποιημένο |
|                    |   | ≡ Έξοδα μεταφοράς                                                    |                |
|                    |   | ≡ Παραλαβή από το κατάστημα                                          |                |
|                    |   | Ξ Δωρεάν μεταφορικα                                                  |                |
|                    |   | ≡ Παραλαβή από το κατάστημα                                          |                |
|                    |   | Προσθήκη μεθόδου αποστολής                                           |                |
| Αποθήκευση αλλαγών | - |                                                                      |                |